# システム設定マニュアル [ジャーナル]

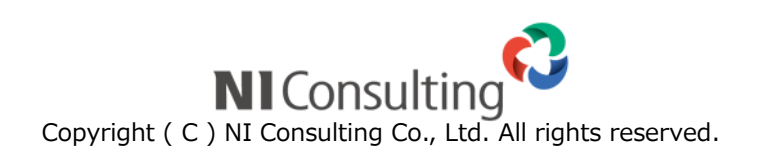

| 24.ジャーナル       | 2 |
|----------------|---|
| 24-1.ジャーナル消去設定 | 2 |

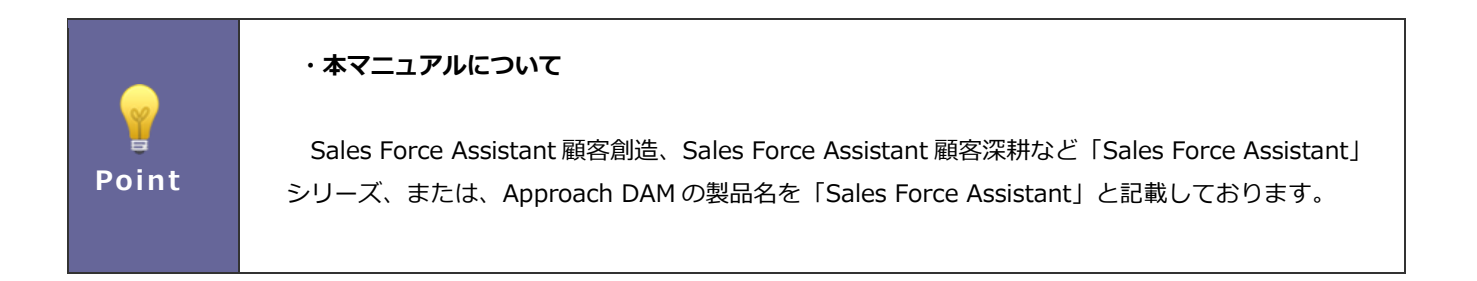

## 24.ジャーナル

#### 24-1.ジャーナル消去設定

ジャーナル消去条件を設定します。

| ・ジャ           | ーナルの消去について                                                                                                    | c                                                                     |                   |                                           |                |
|---------------|----------------------------------------------------------------------------------------------------|-----------------------------------------------------------------------|-------------------|-------------------------------------------|----------------|
| メー            | ル取込や類似検索、>                                                                                                    | メール配信などが実行される。                                                        | と、自動的             | にそのロ                                      | グが記録され         |
| 甘日巳日          | が怒過すると膨大の愚                                                                                                    | ≧のジャ_+↓が生む⇒わる・                                                        | ため 主い             | ジャ_+                                      | Ⅱを白動的/         |
| 舟川印           | が柱廻りると膨入の重                                                                                                    | ロリンヤーノルが主成される。                                                        |                   | シャーノ                                      | ルで日勤の          |
| 設定            | を行います。                                                                                                    |                                                                       |                   |                                           |                |
| <b>1</b> - 27 | ャーナル                                                                                                    |                                                                       |                   | G                                         | odlob L#<>> 0  |
| 更新時間          | 2019年12月26日(木) 14:47                                                                                                    |                                                                       | 株式:               | ⊶<br>会社NIコンサルティ                           | ング 営業部/営業1課 相  |
| +-5           | J—ド                                                                                                    |                                                                       |                   |                                           |                |
| 記録日           | 時 日付検索 ▼ 2018/12/27                                                                                                    |                                                                       |                   |                                           |                |
| ジヤー           | <ul> <li>□ アクションルール登録</li> <li>□ ナル分類 □ 配信</li> <li>□ 配信</li> <li>□ 納入機器自動登録エラー</li> </ul>                                                                                                    | ーロー                                                                   | - ■重複顧報<br>'ールエラー | 5登録 — — — — — — — — — — — — — — — — — — — | 類似検索<br>DMサーバー |
| 確認            | □未確認 □確認済                                                                                                    |                                                                       |                   |                                           |                |
| 担当者           | 部署                                                                                                    | Y 3 ₽ 8                                                               |                   |                                           |                |
|               | 社員                                                                                                    | v 3 ₽ ⊗                                                               |                   |                                           |                |
| 確認者           | 社員                                                                                                    | × う 旦 😡                                                               | _                 |                                           |                |
|               |                                                                                                    |                                                                       | 枋                 | 家 リスト                                     | 、表示 テキスト出力     |
| マチ            | ェックした情報 ▼ 🔽 検索結果すべて ▼                                                                                                    |                                                                       |                   |                                           |                |
| 1 - 20        | )/301 《最初へ <前へ 1 2 3 4 5                                                                                                    | 6789次へ>                                                               | and a dat         |                                           | 一覧件数 20 ▼      |
|               | 記録日時 <b>◆</b><br>記録内容                                                                                                    | シヤーナル分類                                                               | 担当有               | 911 IIG                                   | 9年18日          |
| 0             | 2016年4月2日(土) 15:13<br>アクションルールが適用されませんでした。                                                                                                    | アクションルール登録                                                            | 香川 友              | 確認済                                       | 相川弘            |
|               | 2016年4月2日(土) 15:12                                                                                                    | アクションルール登録                                                            | 香川 友              | 確認済                                       | 相川 弘           |
| •             | <ul> <li>クリーションレールは細口にはしなした。</li> <li>2016年4月2日(土) 15:10</li> <li>(一括アブローチ) アブローチ(南報登録アグ・社員を指定して次回予定を作成する<br/>次回予定を作成しました。</li> <li>川上電産 2016/03/19</li> <li>(四当年14月136 (営業部)、アブロー<sup>2</sup></li> </ul> | アクションルール登録<br>アションルールを適用しました。(名称:営業担当へ引き渡し)<br>FFI:2016年3月19日(+)9:00) | 看川 友              | 確認済                                       | 相川弘            |
| 0             | 2016年4月2日(土) 15:10<br>(一括アフローチ) アフローチ情報登録アグ<br>・社員を指定して次回予定を作成する<br>次回予定を作成しました。<br>河内エレクトロニクス 2016/03/19<br>(担当者:相川弘(営業即),アプロー=                                                                          | アクションルール登録<br>アションルールを適用しました。(名称:営業担当へ引き渡し)<br>チ日:2016年3月19日(土) 9:00) | 香川 友              |                                           |                |
| 0             | 2016年4月2日(土) 15:10<br>● (一括アフローチ) アフローチ情報登録アク<br>・社員を指定して次回予定を作成する                                                                                                    | アクションルール登録<br>フションルールを適用しました。(名称:営業担当へ引き渡し)                           | 香川 友              |                                           |                |

#### 24-1-1.ジャーナル消去設定を設定する

1. システム設定の Sales Force Assistant より「ジャーナル」の「ジャーナル消去設定」を選択します。

⇒「ジャーナル/ジャーナル消去設定」画面が表示されます。

2. 最後に 保存 ボタンをクリックします。

| 項目名称      | 説明                |
|-----------|-------------------|
| 対象とする経過日数 | 自動消去する経過日数を入力します。 |
|           | ※0~999の数字を入力します。  |
|           | ※0を指定すると自動消去しません。 |

○ 商標

本説明書に登場する会社名、製品名は各社の登録商標、商標です。

○ 免責

本説明書に掲載されている手順による操作の結果、ハード機器に万一障害などが発生しても、弊社では一切の責任を負いませんのであらかじめご了解ください。

○ 発行

2020年1月27日 第3版

### **株式会社 NIコンサルティンク** サポートデスク E-mail : <u>support@ni-consul.co.jp</u> Fax : 082-511-2226 営業時間 : 月曜日~金曜日 9:00~12:00、13:00~17:00(当社休業日、土・日・祝日を除く)